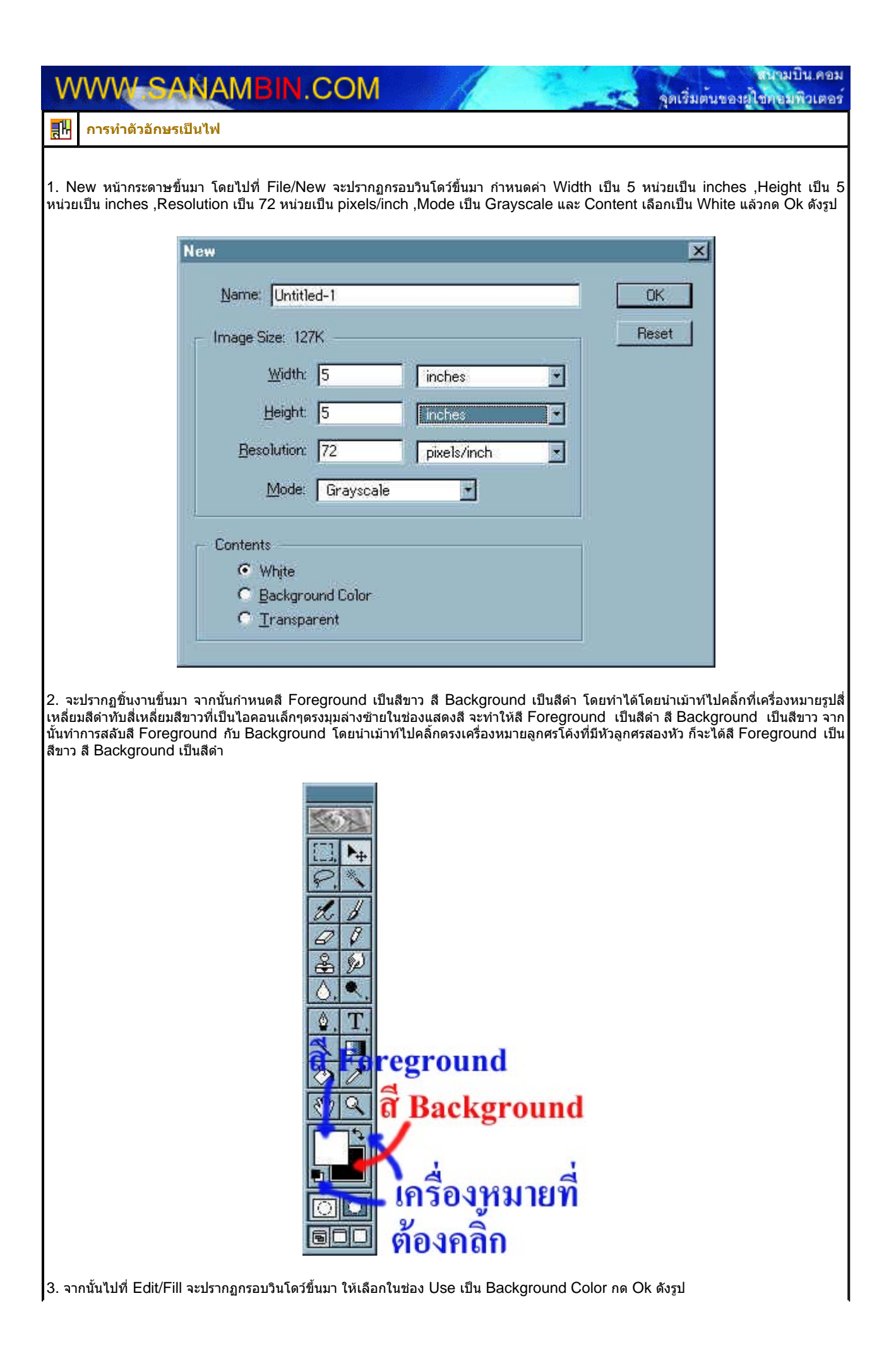

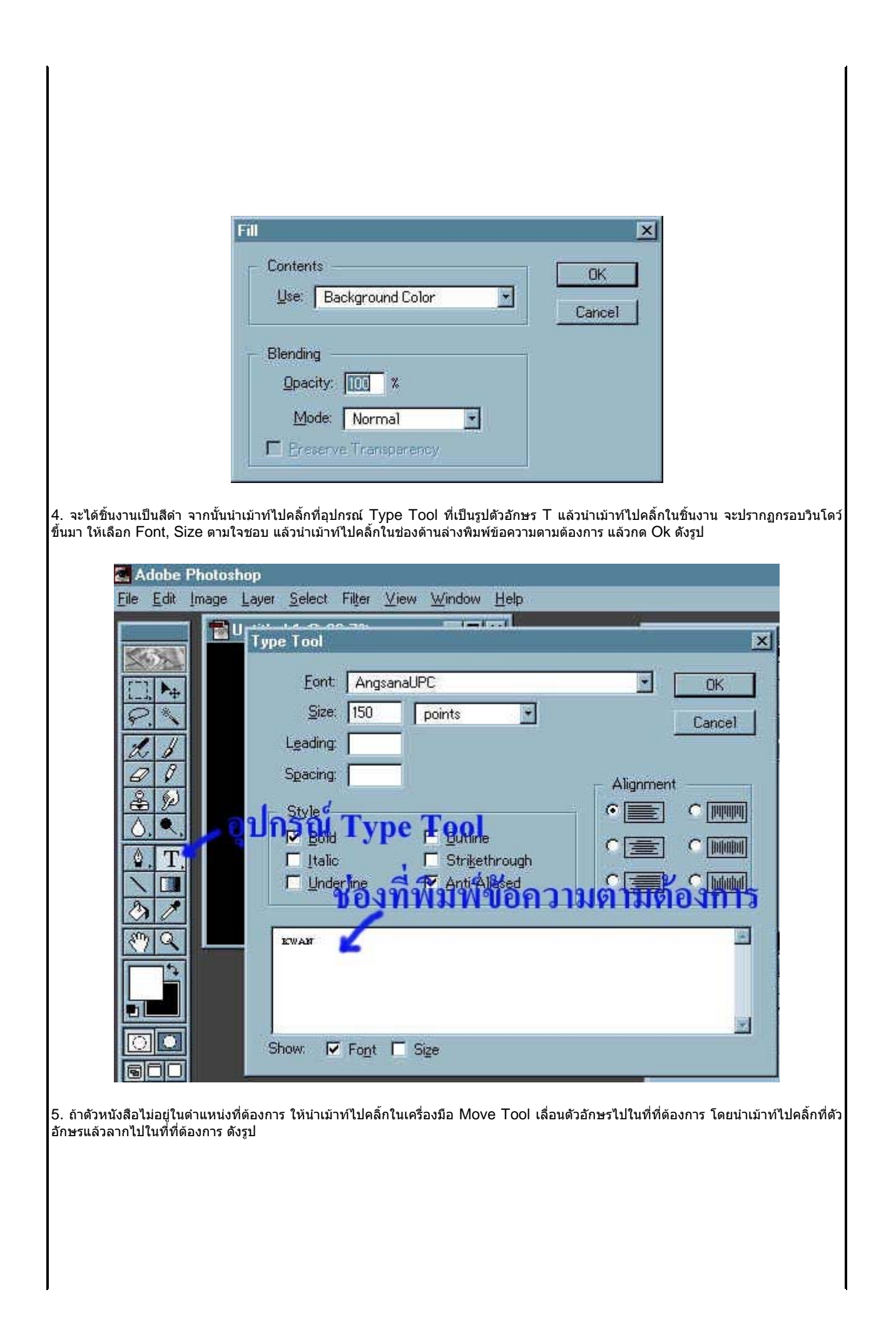

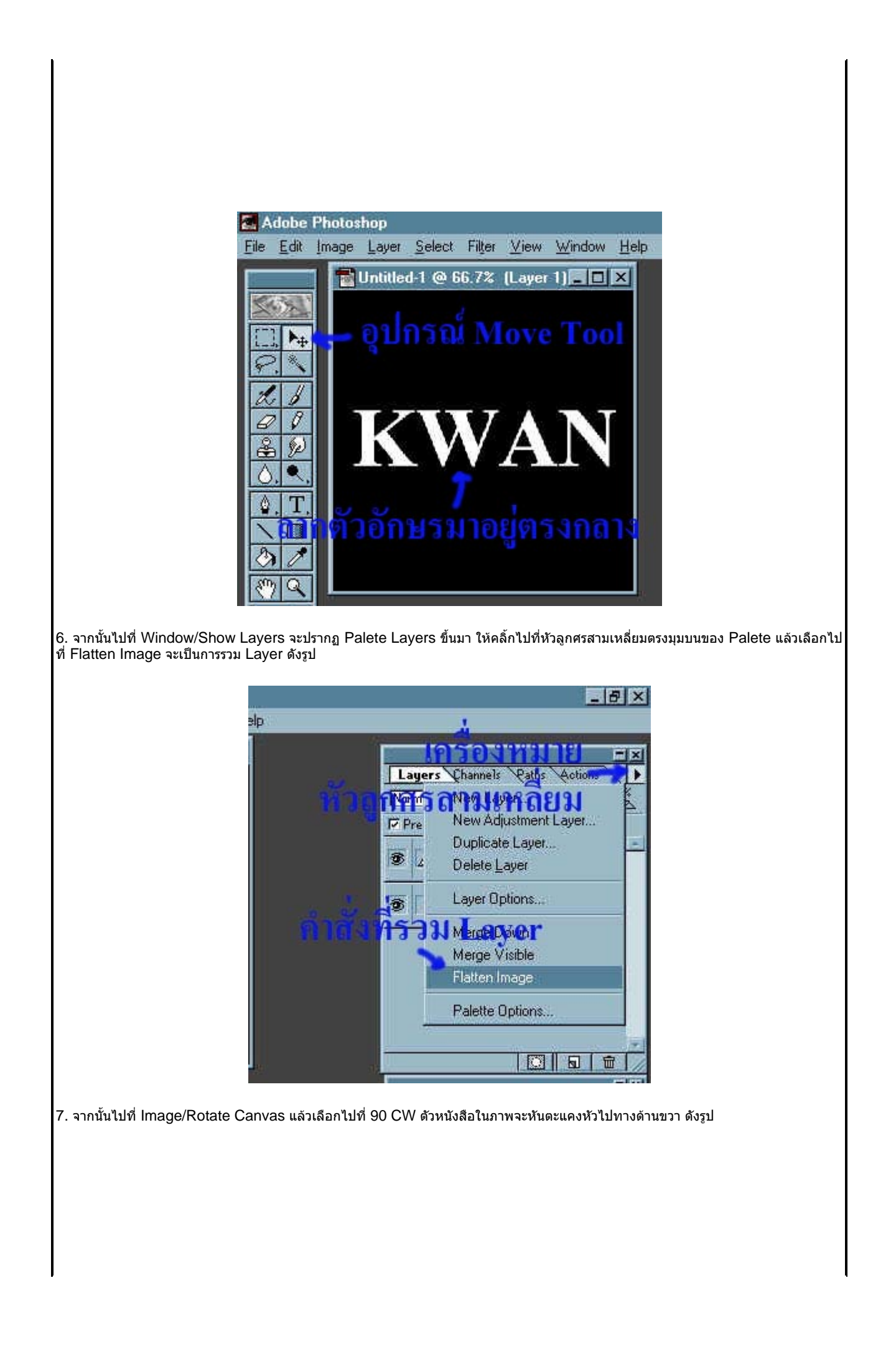

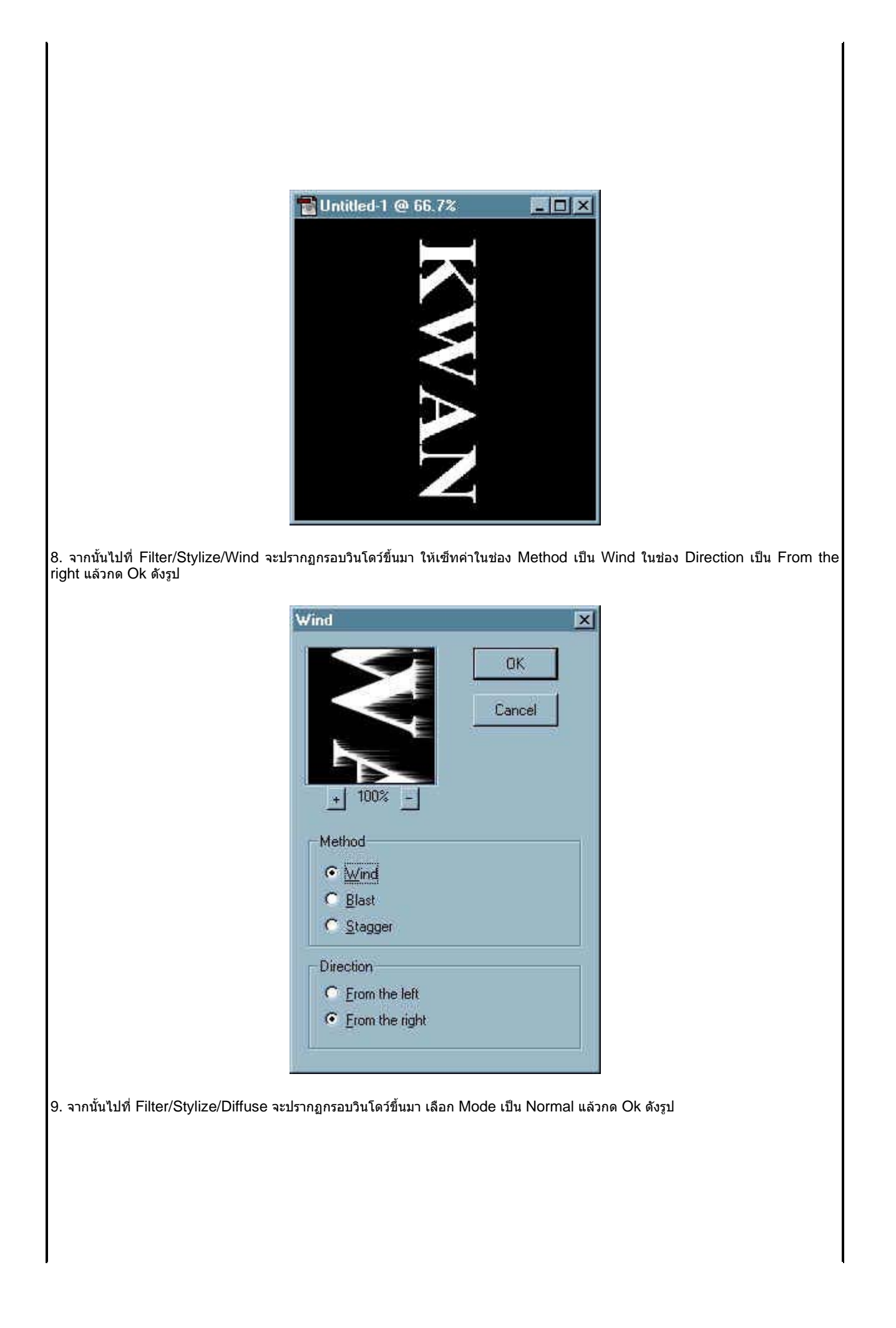

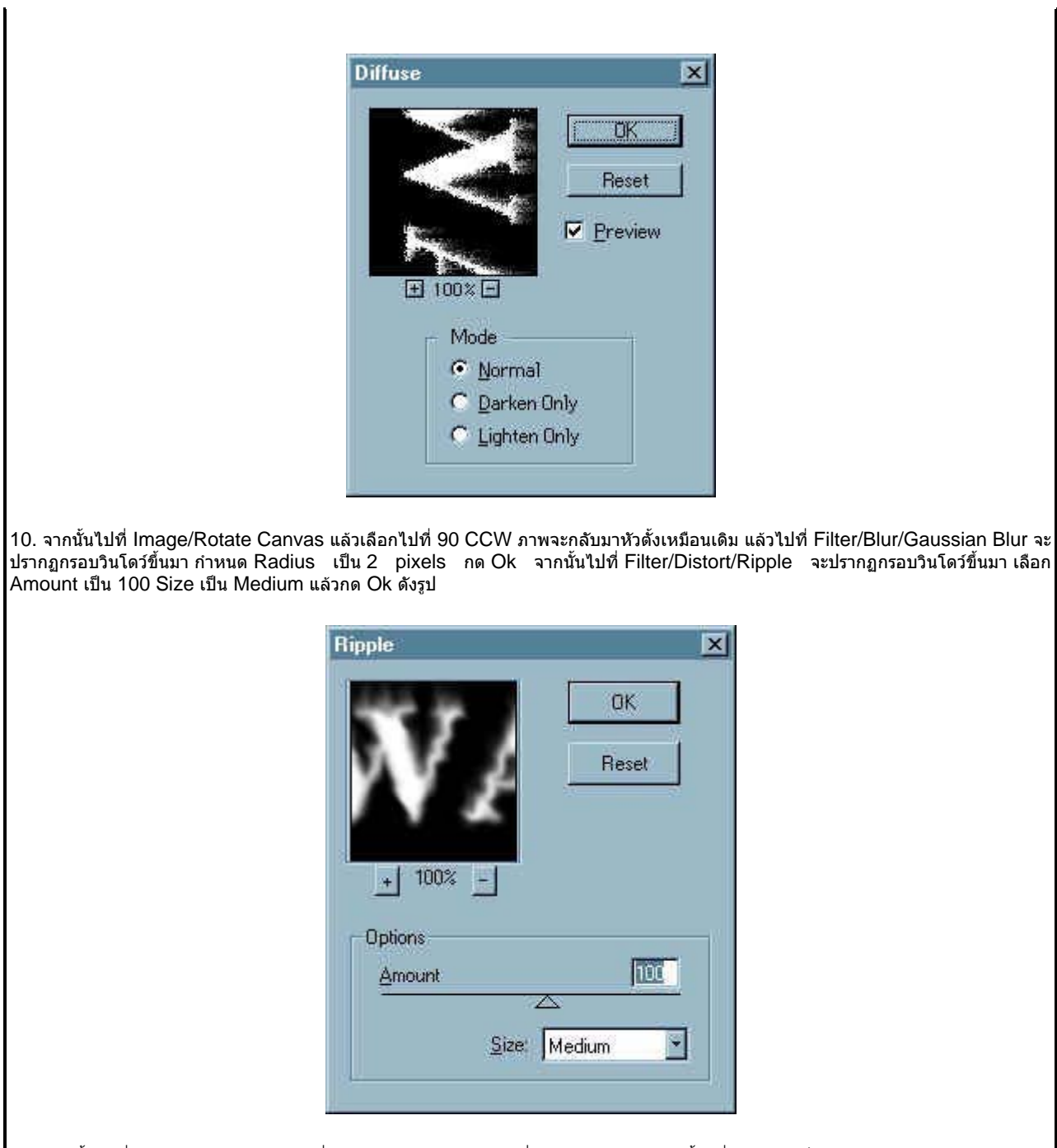

11. จากนั้นไปที่ Image/Mode เลือกไปที่ Indexed Color แล้วไปที่ Image/Mode อีกครั้งหนึ่งแต่เลือกเป็น Color Table จะปรากฏกรอบ วินโดว์ขึ้นมา ให้กำหนดในช่อง Table เป็น Black Body แล้วกด Ok ดังรูป

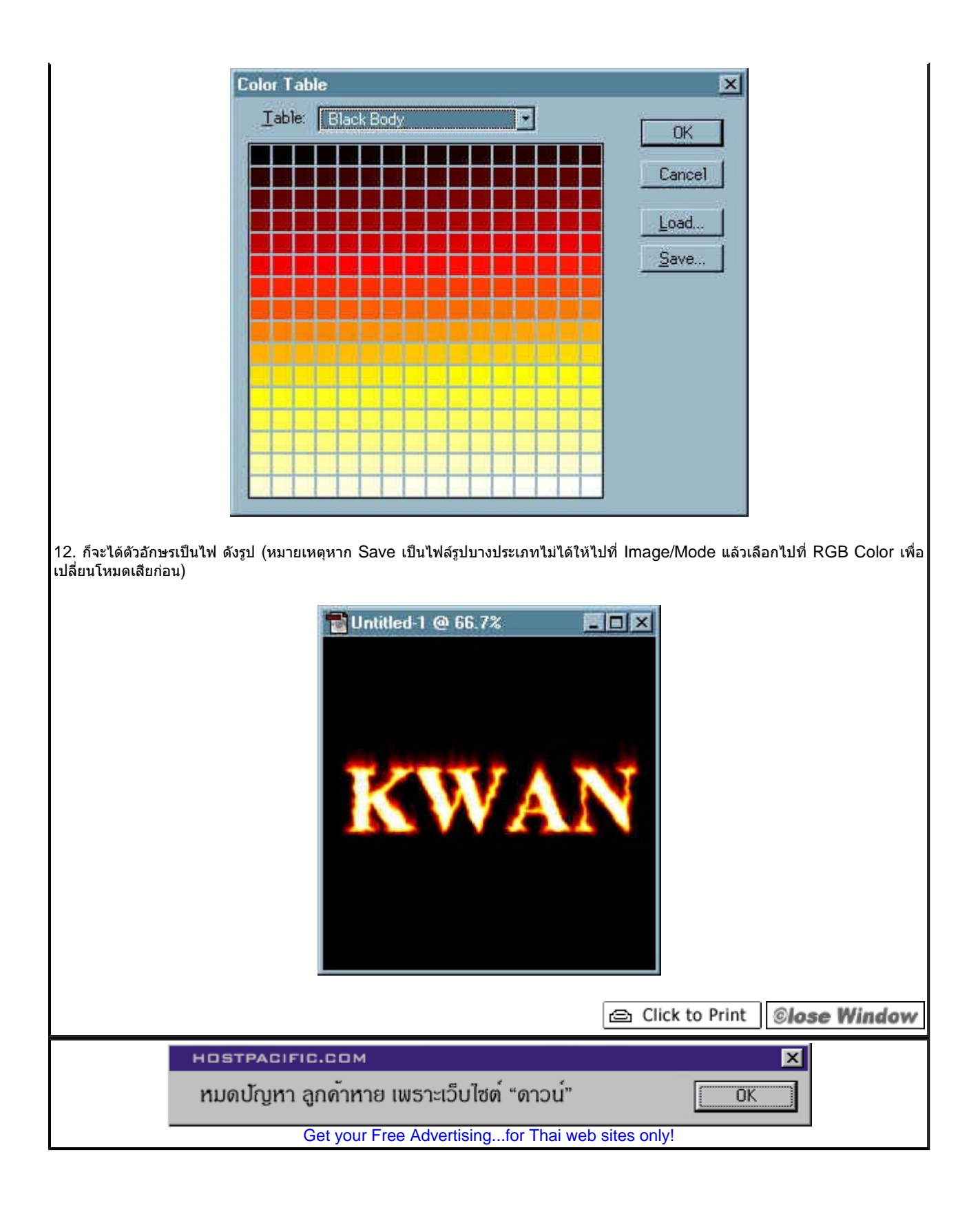